# Oracle FLEXCUBE Direct Banking

User Manual Retail Bulk Payments Release 12.0.3.0.0

Part No. E52543-01

April 2014

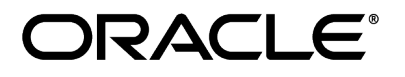

Retail Bulk Payment User Manual April 2014

Oracle Financial Services Software Limited Oracle Park Off Western Express Highway Goregaon (East) Mumbai, Maharashtra 400 063 India Worldwide Inquiries: Phone: +91 22 6718 3000 Fax:+91 22 6718 3001 www.oracle.com/financialservices/

Copyright © 2008, 2014, Oracle and/or its affiliates. All rights reserved.

Oracle and Java are registered trademarks of Oracle and/or its affiliates. Other names may be trademarks of their respective owners.

U.S. GOVERNMENT END USERS: Oracle programs, including any operating system, integrated software, any programs installed on the hardware, and/or documentation, delivered to U.S. Government end users are "commercial computer software" pursuant to the applicable Federal Acquisition Regulation and agency-specific supplemental regulations. As such, use, duplication, disclosure, modification, and adaptation of the programs, including any operating system, integrated software, any programs installed on the hardware, and/or documentation, shall be subject to license terms and license restrictions applicable to the programs. No other rights are granted to the U.S. Government.

This software or hardware is developed for general use in a variety of information management applications. It is not developed or intended for use in any inherently dangerous applications, including applications that may create a risk of personal injury. If you use this software or hardware in dangerous applications, then you shall be responsible to take all appropriate failsafe, backup, redundancy, and other measures to ensure its safe use. Oracle Corporation and its affiliates disclaim any liability for any damages caused by use of this software or hardware in dangerous applications.

This software and related documentation are provided under a license agreement containing restrictions on use and disclosure and are protected by intellectual property laws. Except as expressly permitted in your license agreement or allowed by law, you may not use, copy, reproduce, translate, broadcast, modify, license, transmit, distribute, exhibit, perform, publish or display any part, in any form, or by any means. Reverse engineering, disassembly, or decompilation of this software, unless required by law for interoperability, is prohibited.

The information contained herein is subject to change without notice and is not warranted to be error-free. If you find any errors, please report them to us in writing.

This software or hardware and documentation may provide access to or information on content, products and services from third parties. Oracle Corporation and its affiliates are not responsible for and expressly disclaim all warranties of any kind with respect to third-party content, products, and services. Oracle Corporation and its affiliates will not be responsible for any loss, costs, or damages incurred due to your access to or use of third-party content, products, or services.

## **Table of Contents**

| 1. | Preface                                 | 4  |
|----|-----------------------------------------|----|
| 2. | Transaction Host Integration Matrix     | 5  |
| 3. | Introduction                            | 6  |
| 4. | Beneficiary Search                      | 7  |
| 5. | Customer Transactions- Bulk File Upload | 9  |
| 6. | Customer Transactions- Bulk File View   | 11 |

# 1. Preface

### 1.1 Intended Audience

This document is intended for the following audience:

- Customers
- Partners

### 1.2 Documentation Accessibility

For information about Oracle's commitment to accessibility, visit the Oracle Accessibility Program website at <a href="http://www.oracle.com/pls/topic/lookup?ctx=acc&id=docacc">http://www.oracle.com/pls/topic/lookup?ctx=acc&id=docacc</a>.

### 1.3 Access to OFSS Support

https://support.us.oracle.com

### 1.4 Structure

This manual is organized into the following categories:

*Preface* gives information on the intended audience. It also describes the overall structure of the User Manual

*Transaction Host Integration Matrix* provides information on host integration requirements for the transactions covered in the User Manual.

Introduction provides brief information on the overall functionality covered in the User Manual

*Chapters post Introduction* are dedicated to individual transactions and its details, covered in the User Manual

### **1.5 Related Information Sources**

For more information on Oracle FLEXCUBE Direct Banking Release 12.0.3.0.0, refer to the following documents:

- Oracle FLEXCUBE Direct Banking Licensing Guide
- Oracle FLEXCUBE Direct Banking Installation Manuals

# 2. Transaction Host Integration Matrix

Legends

| NH | No Host Interface Required.                  |
|----|----------------------------------------------|
| *  | Host Interface to be developed separately.   |
| ✓  | Pre integrated Host interface available.     |
| ×  | Pre integrated Host interface not available. |

| Transaction Name                        | FLEXCUBE UBS | Third Party<br>Host System |
|-----------------------------------------|--------------|----------------------------|
| Customer Transactions- Bulk File Upload | ×            | *                          |
| Customer Transactions- Bulk File View   | NH           | NH                         |

### 3. Introduction

The **Bulk Management** allows you to upload files which contain multiple transactions. Bulk module facilitates processing of multiple transactions through a single bulk file like Salary Payments, Fund Transfer etc. This is the faster way of processing transactions than entering single screen transactions. The *Bulk* module can be used to process financial and non financial transactions.

Examples of financial transactions that can be covered through Bulk Management.

- Fund Transfers
- Vendor Payments

The Transactions in the form of files will be uploaded through the internet banking. The different types of transactions shall be uploaded in a file but it shall be either financial or non financial transactions. You will define the file structure using the various menus like Bulk Template Definition, Bulk File Template Definition, Bulk Enrichment Definition. You can restrict access to a file type to specific customers and within a customer to specific users. A File Type is defined as a File Template in the system. The File Template comprises of different Bulk Templates (Record Templates). The Bulk Template will be constructed using data elements & data enrichment definitions.

# 4. Beneficiary Search

The **Beneficiary Search** feature is a generic feature and helps user to retrieve the desired beneficiary record.

The **Beneficiary Search** is based on the parameters set by the user. The result displays the default top 25 records initially.

**Note:** For every Search activity, the screen displays the Warning Message as "More beneficiaries found. Please refine your search if the beneficiary you are searching is not found".

Let us have a look on the following transaction to explore the feature - Beneficiary Search.

1. Navigate through Main Menu > Online Payments > Internal Transfer > Beneficiary Search **Pop-up**. The following screen is displayed.

#### **Beneficiary Search**

| Ben | eficiary Bank Details                       | 5                           | 1. Enter here the desired values. | 10-2013 16:22:47 GMT +0530 |
|-----|---------------------------------------------|-----------------------------|-----------------------------------|----------------------------|
| Ben | leficiary Bank Details                      | Dec a Fallens Harra         |                                   |                            |
|     | Beneficiary Id                              | Beneficiary Name            | Beneficiary Account Number        | Email                      |
| 3.  | . The result is disp<br>elect the desired l | layed here.<br>Beneficiary. | WB100572401                       | Submit Close               |

#### **Field Description**

**Field Name** 

| Beneficiary Bank Details |                                                                                     |  |  |
|--------------------------|-------------------------------------------------------------------------------------|--|--|
| Beneficiary Name         | [Optional, Input Box]<br>Enter the desired value.                                   |  |  |
| Beneficiary ID           | [Optional, Input Box]<br>Enter the desired beneficiary ID.                          |  |  |
| Search                   | [Action Button]<br>Click <b>Search</b> to retrieve the desired beneficiary details. |  |  |

Description

#### **Beneficiary Bank Details Result**

| Field Name                    | Description                                                                                                    |
|-------------------------------|----------------------------------------------------------------------------------------------------|
| Beneficiary ID                | [Display]<br>Displays the respective list of beneficiary <i>IDs</i> as per the value<br>entered in the <b>Search</b> criterion - Beneficiary ID.                                 |
| Beneficiary Name              | [Display]<br>Displays the respective list of beneficiary names as per the value<br>entered in the <b>Search</b> criterion – Beneficiary Name.                                    |
| Beneficiary<br>Account Number | [Display]<br>Displays the list of respective "beneficiary account number" as per<br>the values entered in the <b>Search</b> criteria for Beneficiary ID and<br>Beneficiary Name. |
| Email                         | [Display]<br>Displays the list of respective <i>Email IDs</i> as per the values entered<br>in the <b>Search</b> criteria for Beneficiary ID and Beneficiary Name.                |
| Submit                        | [Action Button]<br>Refine your search if no desired Beneficiary is found.<br>Else select the desired Beneficiary and click <b>Submit</b> .                                       |
| Close                         | [Action Button]<br>Click <b>Close</b> to close the Search pop-up window.                                                                                                    |

## 5. Customer Transactions- Bulk File Upload

This option allows you to upload the bulk file. The customer has to be a net banking customer. The type of the file to be uploaded has to be defined before uploading the file, if the format of the uploaded file is not correct the file will be rejected. On uploading the file you can also view the status of the file using the **Upload Reference Number** or through **Bulk File View** transaction.

#### To upload bulk file:

1. Navigate through the menus to **Bulk Transactions > Bulk File Upload**. The system displays the **File Upload** screen.

#### File Upload

| File Upload 20-05-2014 16:49:40 GMT +0530 ? 🚖 🖈 🗔 🐚              |                |        |  |          |             |
|------------------------------------------------------------------|----------------|--------|--|----------|-------------|
| Bulk Identifier:*<br>Encoding type used for the<br>upload file:* | Select  Select | Drawas |  |          | *<br>?<br>2 |
| Upload File Type:* * Mandatory Fields                            | CSV •          | DIUWSe |  | Initiate | Clear       |

#### **Field Description**

| Field Name                                   | Description                                                                                                    |  |  |
|----------------------------------------------|----------------------------------------------------------------------------------------------------|--|--|
| Bulk Identifier                              | [Mandatory, Drop-Down]<br>Select the Bulk Identifier created earlier in order to identify the file<br>from the drop-down list.                                                                |  |  |
| Encoding type<br>used for the<br>upload file | <ul> <li>[Mandatory, Drop-Down]</li> <li>Select the type of encoding used for the uploaded file from the drop-down list.</li> <li>The options are:</li> <li>Default</li> <li>UTF-8</li> </ul> |  |  |
| Upload File                                  | [Mandatory, Command Button]<br>Select the location from where the file will be uploaded using the<br><b>Browse</b> button.                                                                    |  |  |
| Upload File Type                             | <ul> <li>[Mandatory, Drop Down]</li> <li>Select the type of file to be uploaded from the dropdown.</li> <li>The options are:</li> <li>CSV</li> <li>XML</li> </ul>                             |  |  |

2. Select the appropriate detail.

- Click **Clear** to clear the data from the screen. 3. OR

Click Initiate. The system displays the File Upload screen.

#### File Upload

| File Upload                                                      | 20-05-2014 16:59:29 GMT +0530 | ? 🗄 🛪 🗉 | ×  |
|------------------------------------------------------------------|-------------------------------|---------|----|
| Vou can print/download e-receipt from Bulk File View transaction |                               |         | ~  |
|                                                                  |                               |         | ?  |
| File Reference Number: 0038286                                   |                               |         |    |
|                                                                  |                               |         | 0  |
| File Upload Type: FSDMCCSVDM                                     |                               |         |    |
| Encoding type used for the DEFAULT upload file:                  |                               |         | 0  |
| Upload File: BFV.xml                                             |                               |         |    |
|                                                                  |                               |         |    |
|                                                                  |                               |         | ОК |
|                                                                  |                               |         |    |

Click the File Reference Number hyperlink to view the status of the upload. The system displays 4. the Bulk File View screen. OR

Click OK to return to the File Upload screen.

#### **Bulk File View**

| Bulk File View                                                                                                    |                                   | 20-05-2014 16:58:28 G             | MT +0530 ? 🚖 🖈 🗆 🖻         |  |
|----------------------------------------------------------------------------------------------------|-----------------------------------|-----------------------------------|----------------------------|--|
|                                                                                                    |                                   |                                   | <b>«</b>                   |  |
| Entity                                                                                                    |                                   |                                   | ?                          |  |
| FLEXCUBE Direct Banking 12 B1                                                                                          |                                   |                                   |                            |  |
| Search Criteria                                                                                                    |                                   |                                   |                            |  |
| File Name                                                                                                    | Bulk Transaction Identifier       | Transaction Type                  | File Processing Status     |  |
|                                                                                                    | FILE SDMC CSV DM (FSDMCCSV        | All                               | All                        |  |
| File Reference No                                                                                                    | Upload Start Date                 | Upload End Date                   |                            |  |
| 0038287                                                                                                    |                                   |                                   |                            |  |
| * Click on File Reference Number to view the file records. This link is disabled when sensitive data check is enabled. |                                   |                                   |                            |  |
|                                                                                                    |                                   | Word Wrap   Customize             | Columns   Download   Print |  |
| File Reference Number * + File Name ** +                                                                               | Bulk Identifier 🕈 Auth Type 🕈 Amo | unt 🕈 No. of Transactions 🕈 Trans | action Type 🗢 Value Date : |  |
| 0038287 <u>BFV.xml</u> F                                                                                               | SDMCCSVDM File                    | 0.00 0 Bulk D                     | omestic Transfer           |  |

## 6. Customer Transactions- Bulk File View

Using this option you are allowed to view the bulk files uploaded by the customer. This function should provide customer to view the result of bulk files uploaded. The search can be filtered on various parameters like Status, Transaction Identifier. You can trace the status of the file and if there is an error in the file, you can also download the error file to arrive at the exact reason for error. You can also trace the history of the file. The individual record details can also be checked.

#### To view bulk files:

- 1. Logon to the Internet Banking Application.
- 2. Navigate through the menus to **Bulk Transactions > Bulk File View**. The system displays the **Bulk File View** screen.

| Bulk File View                                                                                   |                                                                               | 20-05-2014 16:27:5          | 5 GMT +0530    | ? ⊕ ★            | - <b>x</b>  |
|--------------------------------------------------------------------------------------------------|-------------------------------------------------------------------------------|-----------------------------|----------------|------------------|-------------|
|                                                                                                  |                                                                               |                             |                |                  | ^           |
| Customer ID Details                                                                              |                                                                               |                             |                |                  | 2           |
| Customer Id                                                                                      | Description                                                                   | Cu                          | stomer Entity  | ,                |             |
| 10411080                                                                                         | CC1                                                                           | FLEX                        | CUBE Direct Ba | anking 12 B1     |             |
| Search Criteria                                                                                  |                                                                               |                             |                |                  | 0           |
| File Name                                                                                        | Bulk Transaction Identifier                                                   | Transaction Type            | File Proc      | essing Status    |             |
|                                                                                                  | All                                                                           | All                         | ▼ All          |                  |             |
| File Reference No                                                                                | Upload Start Date                                                             | Upload End Date             |                |                  |             |
|                                                                                                  |                                                                               |                             |                |                  | =           |
| * Click on a Bulk Transaction Identifier (BTI<br>** Click on any of the links in the file status | ID) to view all the files uploaded un<br>s column to view the details within. | der this BTID.              |                |                  |             |
| Bulk File Summary                                                                                |                                                                               |                             |                |                  |             |
| Bulk Transaction Identifier *                                                                    |                                                                               | Transaction Type            | I              | File Status **   | No. of File |
| SDMCCSVDM (FILE SDMC CSV DM)                                                                     |                                                                               | Bulk Domestic Transfer      | P              | Pre Processed    | 1           |
|                                                                                                  |                                                                               | Bulk Domestic Transfer      | <u>c</u>       | Completed        | 9           |
|                                                                                                  |                                                                               | Bulk Domestic Transfer      | E              | Error            | 10          |
| MDMCDMCSVR (MDMC DM R CSV)                                                                       |                                                                               | Bulk Domestic Transfer      | <u>c</u>       | Completed        | 1           |
|                                                                                                  |                                                                               | Bulk Domestic Transfer      | <u>E</u>       | Error            | 3           |
| MDMCITCSV1 (MDMC INTERNATIONAL CSV)                                                              |                                                                               | Bulk International Transfer | <u>P</u>       | Pre Processed    | 2           |
|                                                                                                  |                                                                               | Buik International Transfer | <u>(</u>       | <u>completed</u> | 9           |
|                                                                                                  |                                                                               | Buik International Transfer | <u> </u>       | Completed        | 17          |

#### **Bulk File View**

| Field Description              |                                                                                                    |
|--------------------------------|----------------------------------------------------------------------------------------------------|
| Field Name                     | Description                                                                                             |
| Search Criteria                |                                                                                                    |
| Bulk Transaction<br>Identifier | [Mandatory, Drop-Down]<br>Select the bulk transaction identifier from the drop-down list.               |
| Transaction Type               | [Mandatory, Drop-down]                                                                                  |
|                                | Select the transaction type associated with bulk file from the drop down list.                          |
|                                | The values are:                                                                                         |
|                                | Internal Transfer                                                                                       |
|                                | Domestic Transfer                                                                                       |
|                                | International Transfer                                                                                  |
|                                | Mixed Payments                                                                                          |
|                                | Credit Card Payments                                                                                    |
|                                | Virtual Accounts                                                                                        |
| File Processing<br>Status      | [Mandatory, Drop-down]<br>Select the status of the bulk file from the drop-down list.                   |
| Upload Start Date              | [Optional, Pick List]<br>Select the start date of uploading from the pick list.                         |
| Upload End Date                | [Optional, Pick List]<br>Select the end date of uploading from the pick list.                           |
| File Name                      | [Input,Alphanumeric,15]<br>Type the name of the file.                                                   |
| File Reference No              | [Input,Alphanumeric,20]<br>Type the file reference number which was generated while uploading the file. |
| Customer ID                    | [Input,Alphanumeric,20]<br>Type the customer ID.                                                        |
| Bulk File Summary              |                                                                                                    |
| Bulk Transaction<br>Identifier | [Display]<br>This field displays the <b>BTID</b> linked to the file to view the details.                |
| Transaction Type               | [Display]<br>This field displays the type of transaction contained in the file.                         |

| Field Name   | Description                                                           |
|--------------|-----------------------------------------------------------------------|
| File Status  | [Display]                                                             |
|              | This field displays the current status of file.                       |
|              | Note: To view the details of the particular file click the hyperlink. |
| No. of files | [Display]                                                             |
|              | This field displays the count of files present.                       |

3. Enter the relevant information.

Click **Search**. The system displays the **Bulk File View** screen with the search result. OR

Click  $\mbox{Bulk Transaction Identifier}$  link. The system displays the  $\mbox{Bulk File View}$  screen . OR

Click the **File status** to view the bulk file view with the file status selected as shown in the **Bulk File View** screen.

OR

4.

Click **Back** to return to the previous screen.

#### **Bulk File View**

|                                                                                                    |                                                                                                    |                                                                                                    |                                                                                                    |                                                                                   | 20-05-2014 16:37:                                                                                                    | 50 GMT +0530                                                                                                    | ? 🗄 🛪                                                                                                    |                             |
|----------------------------------------------------------------------------------------------------|----------------------------------------------------------------------------------------------------|----------------------------------------------------------------------------------------------------|----------------------------------------------------------------------------------------------------|-----------------------------------------------------------------------------------|----------------------------------------------------------------------------------------------------|----------------------------------------------------------------------------------------------------|----------------------------------------------------------------------------------------------------|-----------------------------|
|                                                                                                    |                                                                                                    |                                                                                                    |                                                                                                    |                                                                                   |                                                                                                    |                                                                                                    |                                                                                                    | <b>«</b>                    |
| Entity                                                                                                    |                                                                                                    |                                                                                                    |                                                                                                    |                                                                                   |                                                                                                    |                                                                                                    |                                                                                                    | 2                           |
| FLEXCUBE Direct Banking 12 B1                                                                                                    |                                                                                                    |                                                                                                    |                                                                                                    |                                                                                   |                                                                                                    |                                                                                                    |                                                                                                    |                             |
| Search Criteria                                                                                                    |                                                                                                    |                                                                                                    |                                                                                                    |                                                                                   |                                                                                                    |                                                                                                    |                                                                                                    |                             |
| Search Chiena                                                                                                    |                                                                                                    |                                                                                                    |                                                                                                    |                                                                                   |                                                                                                    |                                                                                                    |                                                                                                    | - 3                         |
| File Name                                                                                                    |                                                                                                    | Bulk Transaction I                                                                                                    | dentifier                                                                                          | Transac                                                                           | tion Type                                                                                                    | File Proce                                                                                                    | ssing Status                                                                                                    |                             |
|                                                                                                    |                                                                                                    | FILE SDMC CSV E                                                                                                    | DM (FSDMCCSV -                                                                                     | All                                                                               |                                                                                                    | <ul> <li>All</li> </ul>                                                                                                    |                                                                                                    |                             |
|                                                                                                    |                                                                                                    |                                                                                                    |                                                                                                    |                                                                                   | 5 1 B 1                                                                                                    |                                                                                                    |                                                                                                    |                             |
| File Reference No                                                                                                    |                                                                                                    | Upload Start Date                                                                                                    |                                                                                                    | Upload                                                                            | End Date                                                                                                    |                                                                                                    |                                                                                                    |                             |
|                                                                                                    |                                                                                                    | <u>.</u>                                                                                                    |                                                                                                    |                                                                                   |                                                                                                    |                                                                                                    |                                                                                                    |                             |
| * Click on File Peference N                                                                                                    | umber to view th                                                                                                    | o filo rocordo. Thi                                                                                                    | ie link is disabled                                                                                | when co                                                                           | ncitivo data chock is or                                                                                                    | abled                                                                                                    |                                                                                                    |                             |
| * Click on File Reference N<br>** Click on File Name to vi                                                                                                    | umber to view th<br>ew the file history                                                                                                    | e file records. Thi<br>/.                                                                                                    | is link is disabled                                                                                | when se                                                                           | nsitive data check is er                                                                                                    | nabled.                                                                                                    |                                                                                                    |                             |
| * Click on File Reference N<br>** Click on File Name to vi                                                                                                    | lumber to view th<br>ew the file history                                                                                                    | e file records. Thi<br>y.                                                                                                    | is link is disabled                                                                                | when se                                                                           | nsitive data check is er                                                                                                    | nabled.<br>mize Columns                                                                                                    | Download                                                                                                    | I   Print                   |
| * Click on File Reference N<br>** Click on File Name to vi<br>File Reference Number * \$                                                                                      | lumber to view th<br>ew the file history<br>File Name ** \$                                                                                                    | e file records. Thi<br>y.<br>Bulk Identifier \$                                                                                                    | is link is disabled<br>Auth Type & Ar                                                              | when se                                                                           | nsitive data check is er<br>Word Wrap   Custo<br>No. of Transactions \$                                                                                                    | mabled.<br>mize Columns<br>Transaction Ty                                                                                                    | Download<br>/pe ♦ Value                                                                                                    | I   Print                   |
| * Click on File Reference N<br>** Click on File Name to vi<br>File Reference Number * \$                                                                                      | umber to view th<br>ew the file history<br>File Name **<br>Corp SDMC DM.txt                                                                                                    | e file records. Thi<br>Bulk Identifier \$                                                                                                    | i <b>s link is disabled</b><br>Auth Type <b>\$</b> Ar<br>File GE                                   | when se<br>nount <del>\$</del><br>3P 600.00                                       | word Wrap   Custo<br>No. of Transactions \$                                                                                                    | mize Columns<br>Transaction Ty<br>Bulk Domestic Tra                                                                                                    | ∣ Download<br>/pe ♦ Value<br>ansfer 10-03-                                                                                                    | l   Print<br>e Date<br>2014 |
| * Click on File Reference N<br>** Click on File Name to vi<br>File Reference Number * \$<br>0027707<br>0028486                                                                | File Name **<br>Corp SDMC DM.txt                                                                                                    | e file records. Thi<br>y.<br>Bulk Identifier \$<br>FSDMCCSVDM<br>FSDMCCSVDM                                                                                            | Auth Type 🕈 Ar<br>File GE<br>File                                                                  | when se<br>mount +<br>3P 600.00<br>0.00                                           | Insitive data check is en<br>Word Wrap   Custor<br>No. of Transactions<br>2<br>0                                                                                                    | nabled.<br>mize Columns<br>Transaction Ty<br>Bulk Domestic Tra<br>Bulk Domestic Tra                                                                                                    | Download<br>γpe ♦ Value<br>ansfer 10-03-<br>ansfer                                                                                                   | Date                        |
| * Click on File Reference N<br>** Click on File Name to vi<br>File Reference Number * \$<br>0027707<br>0028486<br>0028487                                                     | File Name **<br>Corp SDMC DM.txt<br>Corp SDMC DM.txt<br>Corp SDMC DM.txt                                                                                                    | e file records. Thi<br>y.<br>Bulk Identifier \$<br>FSDMCCSVDM<br>FSDMCCSVDM<br>FSDMCCSVDM                                                                              | Auth Type 🕈 Ar<br>File GE<br>File File                                                             | when se<br>nount ¢<br>3P 600.00<br>0.00<br>0.00                                   | No. of Transactions ¢                                                                                                    | mize Columns<br>Transaction Ty<br>Bulk Domestic Tra<br>Bulk Domestic Tra<br>Bulk Domestic Tra                                                                                                    | Download<br>rpe + Value<br>ansfer 10-03-<br>ansfer<br>ansfer                                                                                         | Print<br>Date               |
| * Click on File Reference N<br>** Click on File Name to vi<br>File Reference Number * \$<br>0027707<br>0028486<br>0028487<br>0028488                                          | File Name **<br>Corp SDMC DM.txt<br>Corp SDMC DM.txt<br>Corp SDMC DM.txt<br>Corp SDMC DM.txt<br>Corp SDMC DM.txt                                                                                                    | e file records. Thi<br>y.<br>Bulk Identifier ¢<br>FSDMCCSVDM<br>FSDMCCSVDM<br>FSDMCCSVDM<br>FSDMCCSVDM                                                                 | Auth Type 🕈 Ar<br>File GE<br>File File                                                             | when se<br>nount ¢<br>3P 600.00<br>0.00<br>0.00                                   | nsitive data check is er<br>Word Wrap   Custo<br>No. of Transactions ¢<br>2<br>0<br>0<br>0<br>0                                                                                                    | mize Columns<br>Transaction Ty<br>Bulk Domestic Tra<br>Bulk Domestic Tra<br>Bulk Domestic Tra<br>Bulk Domestic Tra<br>Bulk Domestic Tra                                                                                     | Download<br>rpe + Value<br>ansfer 10-03-<br>ansfer<br>ansfer<br>ansfer                                                                               | Print<br>Date               |
| * Click on File Reference N<br>** Click on File Name to vi<br>File Reference Number *<br>0027707<br>0028486<br>0028487<br>0028488<br>0028488<br>0028489                       | File Name **<br>Corp SDMC DM.txt<br>Corp SDMC DM.txt<br>Corp SDMC DM.txt<br>Corp SDMC DM.txt<br>Corp SDMC DM.txt<br>Corp SDMC DM.txt                                                                                                    | e file records. Thi<br>Bulk Identifier<br>FSDMCCSVDM<br>FSDMCCSVDM<br>FSDMCCSVDM<br>FSDMCCSVDM<br>FSDMCCSVDM                                                           | Auth Type 🕈 Ar<br>File GE<br>File File<br>File File                                                | when see                                                                          | No. of Transactions ¢<br>0<br>0<br>0<br>0<br>0<br>0<br>0<br>0<br>0<br>0<br>0<br>0<br>0                                                                                                    | mize Columns<br>Transaction Ty<br>Bulk Domestic Tra<br>Bulk Domestic Tra<br>Bulk Domestic Tra<br>Bulk Domestic Tra<br>Bulk Domestic Tra                                                                                     | Downloac<br>ype 		Value<br>ansfer 10-03-<br>ansfer<br>ansfer<br>ansfer<br>ansfer<br>ansfer                                                           | E Date                      |
| * Click on File Reference N<br>** Click on File Name to vi<br>File Reference Number * ¢<br>0027707<br>0028486<br>0028487<br>0028488<br>0028489<br>0028585                     | File Name ** ¢<br>Corp SDMC DM.txt<br>Corp SDMC DM.txt<br>Corp SDMC DM.txt<br>Corp SDMC DM.txt<br>Corp SDMC DM.txt<br>Corp SDMC DM.txt<br>Corp SDMC DM.txt                                                                               | e file records. Thi<br>File records. Thi<br>File records. Thi<br>FSDMCCSVDM<br>FSDMCCSVDM<br>FSDMCCSVDM<br>FSDMCCSVDM<br>FSDMCCSVDM<br>FSDMCCSVDM<br>FSDMCCSVDM        | Auth Type 🕈 Ar<br>File GE<br>File File<br>File File<br>File File                                   | mount<br>P 600.00<br>0.00<br>0.00<br>0.00<br>0.00<br>0.00<br>0.00<br>0.00<br>0.00 | No. of Transactions ¢<br>0<br>0<br>0<br>0<br>0<br>0<br>0<br>0<br>0<br>0<br>0<br>0<br>0                                                                                                    | mize Columns<br>Transaction Ty<br>Bulk Domestic Tra<br>Bulk Domestic Tra<br>Bulk Domestic Tra<br>Bulk Domestic Tra<br>Bulk Domestic Tra<br>Bulk Domestic Tra<br>Bulk Domestic Tra                                           | Download<br>ype  Value<br>ansfer 10-03-<br>ansfer<br>ansfer<br>ansfer<br>ansfer<br>ansfer<br>11-03-<br>11-03-                                        | 2014 E                      |
| * Click on File Reference N<br>** Click on File Name to vi<br>File Reference Number * ¢<br>0027707<br>0028486<br>0028487<br>0028488<br>0028489<br>0028585<br>0031159          | File Name ** ¢<br>Corp SDMC DM.txt<br>Corp SDMC DM.txt<br>Corp SDMC DM.txt<br>Corp SDMC DM.txt<br>Corp SDMC DM.txt<br>Corp SDMC DM.txt<br>Corp SDMC DM.txt<br>Corp SDMC DM.txt                                                           | e file records. Thi<br>File records. Thi<br>File records. Thi<br>FSDMCCSVDM<br>FSDMCCSVDM<br>FSDMCCSVDM<br>FSDMCCSVDM<br>FSDMCCSVDM<br>FSDMCCSVDM<br>FSDMCCSVDM        | Auth Type 🔷 Arr<br>File GE<br>File File<br>File<br>File<br>File<br>File<br>File C<br>File          | when set<br>mount<br>3P 600.00<br>0.00<br>0.00<br>0.00<br>3BP 88.00<br>0.00       | Insitive data check is er<br>Word Wrap   Custo<br>No. of Transactions<br>2<br>0<br>0<br>0<br>0<br>0<br>0<br>0<br>0<br>0<br>0<br>0<br>0<br>0                                                                                                    | mize Columns<br>Transaction Ty<br>Bulk Domestic Tra<br>Bulk Domestic Tra<br>Bulk Domestic Tra<br>Bulk Domestic Tra<br>Bulk Domestic Tra<br>Bulk Domestic Tra<br>Bulk Domestic Tra                                           | Download<br>rpe  Value<br>ansfer 10-03-<br>ansfer -<br>ansfer -<br>ansfer -<br>ansfer -<br>ansfer -<br>11-03-<br>ansfer -                            | 2014 E                      |
| * Click on File Reference N<br>** Click on File Name to vi<br>File Reference Number *<br>0027707<br>0028486<br>0028487<br>0028488<br>0028489<br>0028585<br>0031159<br>0032151 | File Name **<br>Corp SDMC DM.txt<br>Corp SDMC DM.txt<br>Corp SDMC DM.txt<br>Corp SDMC DM.txt<br>Corp SDMC DM.txt<br>Corp SDMC DM.txt<br>Corp SDMC DM.txt<br>Corp SDMC DM.txt<br>Corp SDMC DM.txt<br>Corp SDMC DM.txt<br>Corp SDMC DM.txt | e file records. Thi<br>Bulk Identifier ¢<br>FSDMCCSVDM<br>FSDMCCSVDM<br>FSDMCCSVDM<br>FSDMCCSVDM<br>FSDMCCSVDM<br>FSDMCCSVDM<br>FSDMCCSVDM<br>FSDMCCSVDM<br>FSDMCCSVDM | Auth Type ¢ Arr<br>File GE<br>File File<br>File<br>File<br>File<br>File<br>File<br>File<br>File GE | when see                                                                          | No. of Transactions<br>Contractions<br>Contractions | mize Columns<br>Transaction Ty<br>Bulk Domestic Tra<br>Bulk Domestic Tra<br>Bulk Domestic Tra<br>Bulk Domestic Tra<br>Bulk Domestic Tra<br>Bulk Domestic Tra<br>Bulk Domestic Tra<br>Bulk Domestic Tra<br>Bulk Domestic Tra | Download<br>ype  Value<br>ansfer 10-03-<br>ansfer -<br>ansfer -<br>ansfer -<br>ansfer -<br>ansfer 11-03-<br>ansfer -<br>11-03-<br>ansfer -<br>17-03- | 2014 E<br>2014 2014         |

#### **Field Description**

| Field Name               | Description                                                                                       |
|--------------------------|---------------------------------------------------------------------------------------------------|
| File Reference<br>Number | [Display]<br>This column displays the file reference number.                                      |
| File Name                | [Display]<br>This column displays the name of the uploaded file.                                  |
| Bulk Identifier          | [Display]<br>This column displays the bulk identifier.                                            |
| Auth Type                | [Display]<br>This column displays type of authorization.                                          |
| Amount                   | [Display]<br>This column displays the total amount of transaction amount<br>uploaded in the file. |
| No of<br>Transactions    | [Display]<br>This column displays the total number of transactions.                               |
| Transaction Type         | [Display]<br>This column displays the type of transaction contained in the file.                  |
| Value Date               | [Display]<br>This column displays the value date for the file.                                    |
| Status                   | [Display]<br>This column displays the status of the uploaded file as procesed or preprocessed.    |
|                          |                                                                                                   |

Click File Reference Number link. The system displays the Bulk File Record Details screen. OR
 Click File Name link. The system displays the History Of File screen. Both the screens (Bulk

Click File Name link. The system displays the **History Of File** screen. Both the screens **(Bulk File Record Details & History Of File)** are displayed.

#### **Bulk File Record Details**

| Entity         FLEXCUBE Direct Banking 12 81           Filter Criteria         Value End Date         Record Status           Image: Column Name         Operator         Data           Column Name         Operator         Data           Credit Account No.         EQUAL         Image: Column Status         Filter         Clear         Can           Model Status         EQUAL         Image: Column Status         Filter         Clear         Can           Column Name         Operator         Data         Image: Column Status         Filter         Clear         Can           Credit Account No.         EQUAL         Image: Column Status         Filter         Clear         Can           Mord Wrap         Customize Columns         P         Record reference number - Bene Name         Customer Id + Amount + Credit Account No + Input Value Date         Status + File EBanking           0012603000001         10411080         GBP 20.00         1040411080030         10-03-2014         Accepted         805708051370           0013603000002         INBene         10411080         GBP 630.00         0134445570         10-03-2014         Accepted         148655110370           0013603000003         Shrikant         10411080         GBP 580.00         012456789         10-03                                                                                                    | Bulk File Record Detail      | ls                 |                |             | 19-03-2015 06:26:        | 16 GMT +0100        | ? 1             | • • • •               |
|----------------------------------------------------------------------------------------------------|------------------------------|--------------------|----------------|-------------|--------------------------|---------------------|-----------------|-----------------------|
| FLEXCUBE Direct Banking 12 B1           Filter Criteria           Value Start Date         Value End Date         Record Status           Image: Column Name         Operator         Data           Column Name         Operator         Data           Credit Account No.         EQUAL         Image: Column Value Column Value Colum Value Column Value Column Value Column Value Column                                                                                                    | ntity                        |                    |                |             |                          |                     |                 |                       |
| Filter Criteria       Value Start Date       Record Status         Value Start Date       Value End Date       Record Status       Image: Control of Control of C                                             | LEXCUBE Direct Banking 12 B1 |                    |                |             |                          |                     |                 |                       |
| Value Start Date       Record Status         Image: Status       Any       Image: Status         Column Name       Operator       Data         Credit Account No. Image: Status       EQUAL Image: Status       Image: Status         Credit Account No. Image: Status       EQUAL Image: Status       Image: Status         Credit Account No. Image: Status       EQUAL Image: Status       Image: Status         Credit Account No. Image: Status       EQUAL Image: Status       Image: Status         Credit Account No. Image: Status       EQUAL Image: Status       Image: Status         Credit Account No. Image: Status       EQUAL Image: Status       Enter Image: Status         Credit Account No. Image: Status       Status       Enter Image: Status         Credit Account No. Image: Status       Customer Id       Amount Image: Status       Image: Status       File EBanking         On13603000001       Image: Image: Image: Status       Image: Image:                                                                                                    | ilter Criteria               |                    |                |             |                          |                     |                 |                       |
| Image         Any         Image           Column Name         Operator         Data           Credit Account No. I         EQUAL I         Image         Image </td <td>/alue Start Date</td> <td>Value En</td> <td>d Date</td> <td></td> <td>Record Status</td> <td></td> <td></td> <td></td>                                                                                                    | /alue Start Date             | Value En           | d Date         |             | Record Status            |                     |                 |                       |
| Column Name         Operator         Data           Credit Account No. ▼         EQUAL ▼         Image: Column Ambie: Column Ambie: Column A                            | <b></b>                      |                    |                |             | Any                      | ۲                   |                 |                       |
| Credit Account No.         EQUAL         EQUAL         EQUAL         Image: Comparison of the comparison of the com | Column Name                  | Operator           | r              |             | Data                     |                     |                 |                       |
| Filte         Clear         Can           0013603000001         0         0         0         0         0         0         0         0         0         0         0         0         0         0         0         0         0         0         0         0         0         0         0         0         0         0         0         0         0         0         0         0         0         0         0         0         0         0         0         0         0         0         0         0         0         0         0         0         0         0         0         0         0         0         0         0         0         0         0         0         0         0         0         0         0         0         0         0         0         0         0         0         0         0         0         0         0         0         0         0         0         0         0         0         0         0         0         0         0         0         0         0         0         0         0         0         0         0         0         0         0                                                                                                    | Credit Account No. 🔻         | EQUAL              | •              |             |                          |                     |                 |                       |
| Word Wrap         Customize Columns         P           Record reference number         Bene Name         Customer Ld         Amount         Credit Account No         Input Value Date         Status         File EBanking           0013603000001         10411080         GBP 200.0         1040411080030         10-03-2014         Accepted         805708051370.           0013603000002         INBene         10411080         GBP 420.00         1040411080030         10-03-2014         Accepted         772869066370.           0013603000003         Shrikant         10411080         GBP 630.00         0134445570         10-03-2014         Accepted         148685310370.           0013603000004         DmBene         10411080         GBP 840.00         1040411080030         10-03-2014         Accepted         174222370370.           0013603000005         SS_JINT_SWIFT         10411080         GBP 580.00         0123456789         10-03-2014         Rejected         69268205370.           0013603000005         SS_JINT_NATIONAL         10411080         GBP 1150.00         1234567890         10-03-2014         Rejected         99126252370.                                                                                                    |                              |                    |                |             |                          |                     | Filter          | Clear Cancel          |
| Record reference number         Bene Name         Customer Id         Amount         Credit Account No         Input Value Date         Status         File EBanking           0013603000001         10411080         GBP 220.00         1040411080030         10-03-2014         Accepted         80570805370           0013603000002         INBene         10411080         GBP 420.00         1040411080030         10-03-2014         Accepted         772869066370           0013603000003         Shrikant         10411080         GBP 630.00         1134445570         10-03-2014         Accepted         148665310370           0013603000004         DmBene         10411080         GBP 580.00         1040411080030         10-03-2014         Accepted         14222370370           0013603000005         SS_JINT_SWIFT         10411080         GBP 580.00         1234567890         10-03-2014         Rejected         9232622370           0013603000005         SS_JINT_NATIONAL         10411080         GBP 1150.00         1234567890         10-03-2014         Rejected         9212622370                                                                                                    |                              |                    |                |             |                          | Word Wrap           | Customiz        | e Columns   Print     |
| 0013603000001         10411080         GBP 220.00         1040411080030         10-03-2014         Accepted         805708051370           0013603000002         INBene         10411080         GBP 420.00         1040411080030         10-03-2014         Accepted         772869066370           0013603000003         Shrikant         10411080         GBP 630.00         01134445570         10-03-2014         Accepted         148685310370           0013603000004         DmBene         10411080         GBP 580.00         1040411080030         10-03-2014         Accepted         17422237070           0013603000005         SS_JINT_SWIFT         10411080         GBP 580.00         0123456789         10-03-2014         Rejected         692689205370           0013603000006         SS_JINT_NATIONAL         10411080         GBP 1,150.00         1234567890         10-03-2014         Rejected         991236252370           0013603000006         SS_JINT_NATIONAL         10411080         GBP 1,150.00         1234567890         10-03-2014         Rejected         991236252370                                                                                                    | lecord reference number 🔺    | <u>Bene Name</u> 💠 | Customer Id \$ | Amount      | <u>Credit Account No</u> | Input Value Date \$ | <u>Status</u> ¢ | <u>File EBankin</u> « |
| D013603000002         INBene         10411080         GBP         420.00         1040411080030         10-03-2014         Accepted         772869066370           D013603000003         Shrikant         10411080         GBP         630.00         01134445570         10-03-2014         Accepted         148685310370           D013603000004         DmBene         10411080         GBP         840.00         1040411080030         10-03-2014         Accepted         174222370370           D013603000005         SS_JNT_SWIFT         10411080         GBP         580.00         0123456789         10-03-2014         Rejected         692689205370           D013603000006         SS_JNT_NATIONAL         10411080         GBP         1,150.00         1234567890         10-03-2014         Rejected         991236252370           D013603000005         SS_JNT_NATIONAL         10411080         GBP         1,150.00         1234567890         10-03-2014         Rejected         991236252370           D013603000005         SS_JNT_NATIONAL         10411080         GBP         1,550.00         234567890         10-03-2014         Rejected         991236252370                                                                                                    | 013603000001                 |                    | 10411080       | GBP 220.0   | 0 1040411080030          | 10-03-2014          | Accepted        | 805708051370329       |
| 0013603000003         Shrikant         10411080         GBP 630.00         01134445570         10-03-2014         Accepted         148685310370           001360300004         DmBene         10411080         GBP 840.00         1040411080030         10-03-2014         Accepted         174222370370           001360300005         SS_JINT_SWIFT         10411080         GBP 580.00         123456789         10-03-2014         Rejected         692689205370           001360300006         SS_JINT_NATIONAL         10411080         GBP 1,150.00         1234567890         10-03-2014         Rejected         991236252370           001360300006         SS_JINT_NATIONAL         10411080         GBP 1,150.00         1234567890         10-03-2014         Rejected         991236252370                                                                                                    | 013603000002                 | INBene             | 10411080       | GBP 420.0   | 0 1040411080030          | 10-03-2014          | Accepted        | 772869066370330       |
| 0013603000004         DmBene         10411080         GBP         840.00         104011080030         10-03-2014         Accepted         174222370370           0013603000005         SS_JNT_SWIFT         10411080         GBP         580.00         0123456789         10-03-2014         Rejected         692689205370           0013603000006         SS_JNT_NATIONAL         10411080         GBP         1,150.00         1234567890         10-03-2014         Rejected         991236252370           0013603000006         SS_JNT_NATIONAL         10411080         GBP         1,150.00         1234567890         10-03-2014         Rejected         991236252370                                                                                                    | 013603000003                 | Shrikant           | 10411080       | GBP 630.0   | 0 01134445570            | 10-03-2014          | Accepted        | 148685310370331       |
| 0013603000005         SS_INT_SWIFT         10411080         GBP         580.00         0123456789         10-03-2014         Rejected         692689205370.           0013603000006         SS_INT_NATIONAL         10411080         GBP         1,150.00         1234567890         10-03-2014         Rejected         991236252370.           0013603000006         SS_INT_NATIONAL         10411080         GBP         1,150.00         1234567890         10-03-2014         Rejected         991236252370.           0013603000006         SS_INT_NATIONAL         10411080         GBP         314578000         10-03-2014         Rejected         991236252370.                                                                                                    | 013603000004                 | DmBene             | 10411080       | GBP 840.0   | 0 1040411080030          | 10-03-2014          | Accepted        | 174222370370332       |
| 001360300006 SS_JNT_NATIONAL 10411080 GBP 1,150.00 1234567890 10-03-2014 Rejected 991236252370                                                                                                    | 013603000005                 | SS_INT_SWIFT       | 10411080       | GBP 580.0   | 0 0123456789             | 10-03-2014          | Rejected        | 692689205370333       |
| 0012502000007 CC INT RANK 1041000 CDD 21500 2245570001 10.02 2014 Deviced 254540125270                                                                                                    | 013603000006                 | SS_INT_NATIONAL    | 10411080       | GBP 1,150.0 | 0 1234567890             | 10-03-2014          | Rejected        | 991236252370334       |
| 0013003000007 S5_INT_BANK 10411080 GBP 213:00 2343076901 10-03-2014 Rejected 234040135370                                                                                                    | 013603000007                 | SS_INT_BANK        | 10411080       | GBP 215.0   | 0 2345678901             | 10-03-2014          | Rejected        | 254640135370335       |

6. Click **Record Reference Number** link. The system displays the details in the **Bulk File Record Details** screen.

#### **Bulk File Record Details**

| Bulk File Record Details                        |            |                        |               | 20             | -05-2014 16:3 <b>3:9</b> 0 ( | GMT +0530              |             |         | •    | ×  |
|-------------------------------------------------|------------|------------------------|---------------|----------------|------------------------------|------------------------|-------------|---------|------|----|
| Host Reference Number                           |            |                        | 10401 IPA1406 | 000313         |                              |                        |             | -       | «    | ſ  |
| File E-banking Reference No                     |            |                        | 192289071442  | 9870           |                              |                        |             |         | ?    |    |
| E-banking Reference No.                         |            |                        | 247574351442  | 872            |                              |                        |             |         |      |    |
| Transaction Type                                |            |                        | Bulk Domestic | Transfer       |                              |                        |             |         | ◙    |    |
| Field Name                                      |            |                        | Value         |                |                              |                        |             |         | •    |    |
| Adhas Elag(A/R)                                 |            |                        | vulue<br>A    |                |                              |                        |             |         |      |    |
| Reneficiany Account Number                      |            |                        | 01134445570   |                |                              |                        |             |         | 0    |    |
| Beneficiary Bank Address                        |            |                        | Aa - 8 2nd Av | enue Anna Nac  | iar Chennai Tamil N          | adu                    |             |         |      | 11 |
| Beneficiary Bank City                           |            |                        | Chennai       | enac,Anna raag | jur, enermai, rumin ru       |                        |             |         |      |    |
| Beneficiary Bank Country                        |            |                        | enemai        |                |                              |                        |             |         |      |    |
| Beneficiary Bank Name                           |            |                        | Hdfc Bank Itd |                |                              |                        |             |         |      | Ξ  |
| Beneficiary Email                               |            |                        | pradnya.d.cha | udhari@oracle. | .com                         |                        |             |         |      |    |
| Beneficiary ID                                  |            |                        | , ,           | -              |                              |                        |             |         |      |    |
| Beneficiary Name                                |            |                        | Ravi_DOME     |                |                              |                        |             |         |      |    |
| Customer ID                                     |            |                        | 10411080      |                |                              |                        |             |         |      |    |
| Debit Account Branch                            |            |                        | 104           |                |                              |                        |             |         |      |    |
| Debit Account Currency                          |            |                        | GBP           |                |                              |                        |             |         |      |    |
| Debit Account Number                            |            |                        | 104041108001  | .9             |                              |                        |             |         |      |    |
| Effective Date                                  |            |                        | 10032014      |                |                              |                        |             |         |      |    |
| Narrative                                       |            |                        | NarrativeCr03 |                |                              |                        |             |         |      |    |
| National Clearing Code                          |            |                        | HDFC0000017   |                |                              |                        |             |         |      |    |
| National Clearing Code Type                     |            |                        | CHAPS         |                |                              |                        |             |         |      |    |
| Payment Details 1                               |            |                        | PAY1          |                |                              |                        |             |         |      |    |
| Payment Details 2                               |            |                        | PAY2          |                |                              |                        |             |         |      |    |
| Payment Details 3                               |            |                        | PAY3          |                |                              |                        |             |         |      |    |
| Transaction Amount Currency                     |            |                        | GBP           |                |                              |                        |             |         |      | Ξ  |
| Audit Details                                   |            |                        |               |                |                              |                        |             |         |      |    |
| Reference Number Transaction Type U             | Updated By | Updated On             | Status        | Version        | Posting Date                 | Note                   |             |         |      |    |
| 247574351442872 Bulk Domestic po<br>Transfer po | ocorp03    | 10-04-2014<br>16:04:25 | Accepted      | 1              | 10-03-2014                   |                        |             |         |      |    |
| 247574351442872 Bulk Domestic po<br>Transfer po | ocorp03    | 10-04-2014<br>15:56:04 | Under Process | 1              | 10 <b>-</b> 03-2014          | 80010<br>Request timeo | d out.Pleas | e check | *    |    |
|                                                 |            |                        |               |                |                              | Ва                     | ack         | E-Rece  | eipt |    |

Below screen is shown after clicking the File Name in the Bulk File View screen.

#### **History Of File**

| History Of File                                                                                |                                                                                                    | 2                                                                                                    | 10-05-2014 16:36:#3 GMT +0530 ? 💼 ★ 🔲 🛅 🛛                                                                                                    |
|------------------------------------------------------------------------------------------------|----------------------------------------------------------------------------------------------------|----------------------------------------------------------------------------------------------------|----------------------------------------------------------------------------------------------------|
| File Details                                                                                   |                                                                                                    |                                                                                                    |                                                                                                    |
| File Reference No                                                                              | File Name                                                                                                    | Bulk Transaction Ident                                                                                     | ifier Bulk Transaction Identifier Desc                                                                                                    |
| 0027707                                                                                        | Corp_SDMC_DM.txt                                                                                                    | FSDMCCSVDM                                                                                                 | FILE SDMC CSV DM                                                                                                    |
| History Of File                                                                                |                                                                                                    |                                                                                                    | <b>O</b>                                                                                                    |
| File Status                                                                                    | Updated Date                                                                                                    |                                                                                                    | File Download                                                                                                    |
| Received                                                                                       | 10/04/2014 15:56:03                                                                                                    |                                                                                                    | File Download                                                                                                    |
| Pre Processed                                                                                  | 10/04/2014 15:56:03                                                                                                    |                                                                                                    |                                                                                                    |
| Authorized                                                                                     | 10/04/2014 15:56:04                                                                                                    |                                                                                                    |                                                                                                    |
| Processed                                                                                      | 10/04/2014 15:56:04                                                                                                    |                                                                                                    |                                                                                                    |
| Response Generation                                                                            | 10/04/2014 16:04:27                                                                                                    |                                                                                                    |                                                                                                    |
| Completed                                                                                      | 10/04/2014 16:04:28                                                                                                    |                                                                                                    |                                                                                                    |
|                                                                                                |                                                                                                    |                                                                                                    | Download Response Cancel                                                                                                    |
| File Status Description :                                                                      |                                                                                                    |                                                                                                    |                                                                                                    |
| Received - File Received by I<br>Authorization , Authorizatio<br>Generation - Reverse File (T) | Bank , <b>Error</b> - File Validation Failed , <b>Pre I</b><br><b>n</b> - File is under Authorization , <b>Authoriz</b><br>xn Status File) generation , <b>Completed</b> - | Processing - File is under Verific<br>ed - File is Fully Authorized , Pr<br>Executed/Rejected , Rejected B | cation , <b>Pre Processed</b> - File Verified and Pending for<br>ocess - File is under Processing at Bank , <b>Response</b><br>y Authorizer - File Rejected by Authorizer |

- 7. Click E-Receipt to generate an E-Receipt for the selected record.
- 8. Click File Download link. The system displays the Bulk File View File Download dialog box.
- Click Save to save the file on your file system.
   OR
   Click Open if you want to open the file.
- 10. Click **Download** in the **Bulk File View** screen to download the file. The The system displays the **Bulk File View File Download** dialog box.
- 11. Select the fields to appear on output using  $\square$  and  $\square$  buttons.
- 12. Click **Download**. The system displays the **File Download** screen.
- Click Save to save the file on your file system.
   OR
   Click Open if you want to open the file.
- 14. Navigate to the desired location where you want to save the file, and click the **Save** button. Once the download is complete, the system displays the Download Complete message.
- 15. Click the **Print** icon to print the search results.
- 16. Check the **word wrap check box** to optimize the data in the Search results column.
- 17. Click **Customise Columns**. The system displays the **User Preferences** screen.